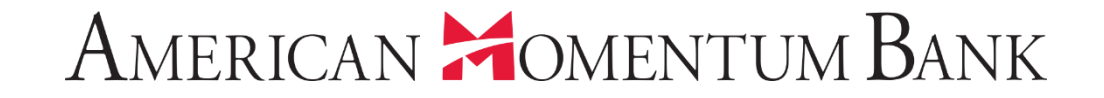

# How to make a split payment to multiple accounts

-

Welcome back, Jane Doe

|              | _               |                                         |                                                                                                    |                                                                                                    |
|--------------|-----------------|-----------------------------------------|----------------------------------------------------------------------------------------------------|----------------------------------------------------------------------------------------------------|
|              | ជ               | Home                                    | Payments 🔚 🎟                                                                                                    | Q Search transactions                                                                                           |
|              | ▦               | Payments ^                              |                                                                                                    | Pending Processed                                                                                               |
|              |                 | Transfers                               | Q     Search     Filter by Type ▼     New Template ∨     New Payment ∨                                                                                                    | 10/31/2018 #11387                                                                                               |
|              |                 | ACH/Wire Payments                       |                                                                                                    | ACH Payments \$0.00<br>☑ Processed                                                                              |
|              |                 | Recipients                              | Available Templates                                                                                                    | 10/11/2018 #11347                                                                                               |
|              |                 | Bill Pay                                | Template Name 🔺 Transaction Type 🔺 Last Amount 🔺 Last Date 🔺                                                                                                    | × Cancelled                                                                                                    |
|              | ≡               | Online Activity Center                  | 🔶 Company Payroll Payroll 🖉 🕅                                                                                                    | 10/11/2018 #11340<br>ACH Payments 50.00<br>× Cancelled                                                          |
|              | Ξ               | eStatement                              |                                                                                                    | Split Transactions allow                                                                                        |
|              |                 | Services ~                              | Contractors 2018 ACH Batch                                                                                                    | ACH Payroll payments to                                                                                         |
|              | ≡               | User Management V                       |                                                                                                    | <sup>10/5</sup> recipients with 2 or                                                                            |
| -            | ŝ               | Settings ~                              |                                                                                                    |                                                                                                    |
|              | ⊠ <sup>13</sup> | Messages                                |                                                                                                    |                                                                                                    |
|              | 0               | Locations                               |                                                                                                    |                                                                                                    |
| -            | ?               | Help                                    |                                                                                                    |                                                                                                    |
|              | G               | Log Off                                 |                                                                                                    |                                                                                                    |
| -            |                 | and the second second                   |                                                                                                    | A Standard and a state                                                                                          |
| <b>Dense</b> | -               | and the state of the state of the state | and the second state of the second state of th | A CONTRACTOR OF THE OWNER OF THE OWNER OF THE OWNER OF THE OWNER OF THE OWNER OF THE OWNER OF THE OWNER OF THE  |
| 7            |                 | *                                       | A THE A REAL AND A THE A THEA THE                                                                                                    | The second second second second second second second second second second second second second second second se |

1

N CAR LE TO

|         | ស               | Home                   | Payments - Payroll                                                                                                    |                                                                                                    |
|---------|-----------------|------------------------|----------------------------------------------------------------------------------------------------|----------------------------------------------------------------------------------------------------|
|         | ▦               | Payments ^             |                                                                                                    |                                                                                                    |
|         |                 | Transfers              | Recipient & Amount Account Review & Submit                                                                                                    |                                                                                                    |
|         |                 | ACH/Wire Payments      | One Time Payment                                                                                                    | and the second second s |
|         |                 | Recipients             | Company Entry Description                                                                                                    |                                                                                                    |
|         |                 | Bill Pay               | Max 10 characters                                                                                                    |                                                                                                    |
|         | Ξ               | Online Activity Center |                                                                                                    |                                                                                                    |
| -       | Ξ               | eStatement             |                                                                                                    | Select the recipient to                                                                                                    |
|         |                 | Services ~             | م Search                                                                                                    | be linked by checking                                                                                                    |
|         | Ξ               | User Management 🛛 🗸    | Name • Account Pay Notify Amount Addendum                                                                                                    | the box.                                                                                                    |
|         | ţ               | Settings 🗸 🗸           | Fred Florida                                                                                                    |                                                                                                    |
| 100     | ⊠ <sup>13</sup> | Messages               | Ted Texas                                                                                                    |                                                                                                    |
|         | 0               | Locations              |                                                                                                    |                                                                                                    |
|         | ?               | Help                   |                                                                                                    | Cancel Next                                                                                                    |
| -       | G               | Log Off                |                                                                                                    |                                                                                                    |
| -       | -               | a sea that             |                                                                                                    | a a a da da a a da da da da da da da da                                                                                                    |
| allo me | -               |                        | and the second state of the second state of th |                                                                                                    |
| 7       |                 | *                      | I TO THE TANK THE TANK                                                                                                    |                                                                                                    |
| /       |                 | 1                      |                                                                                                    | A REAL PROPERTY OF THE PARTY OF THE PARTY OF |

#### American Homentum Bank

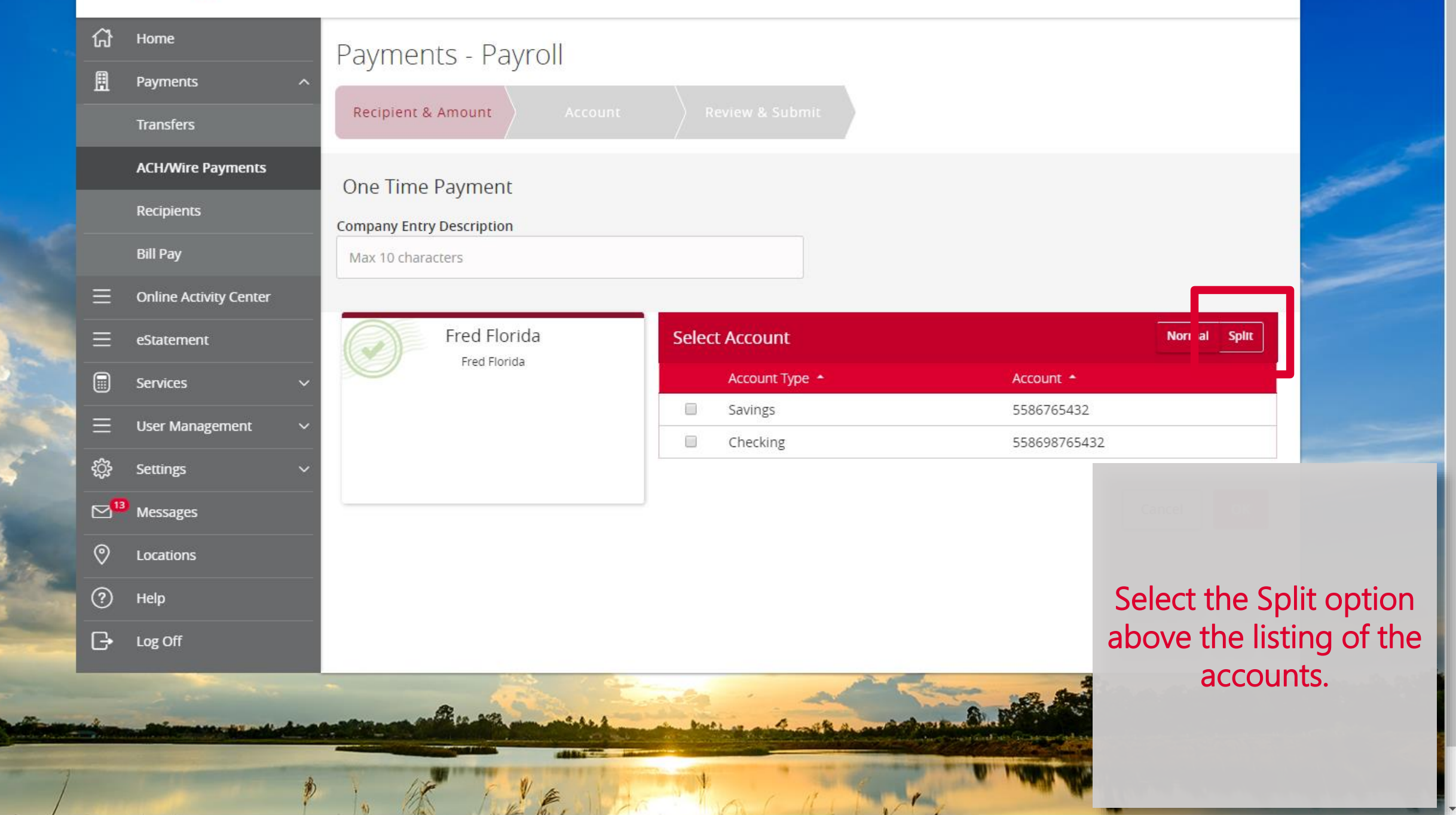

#### American Homentum Bank

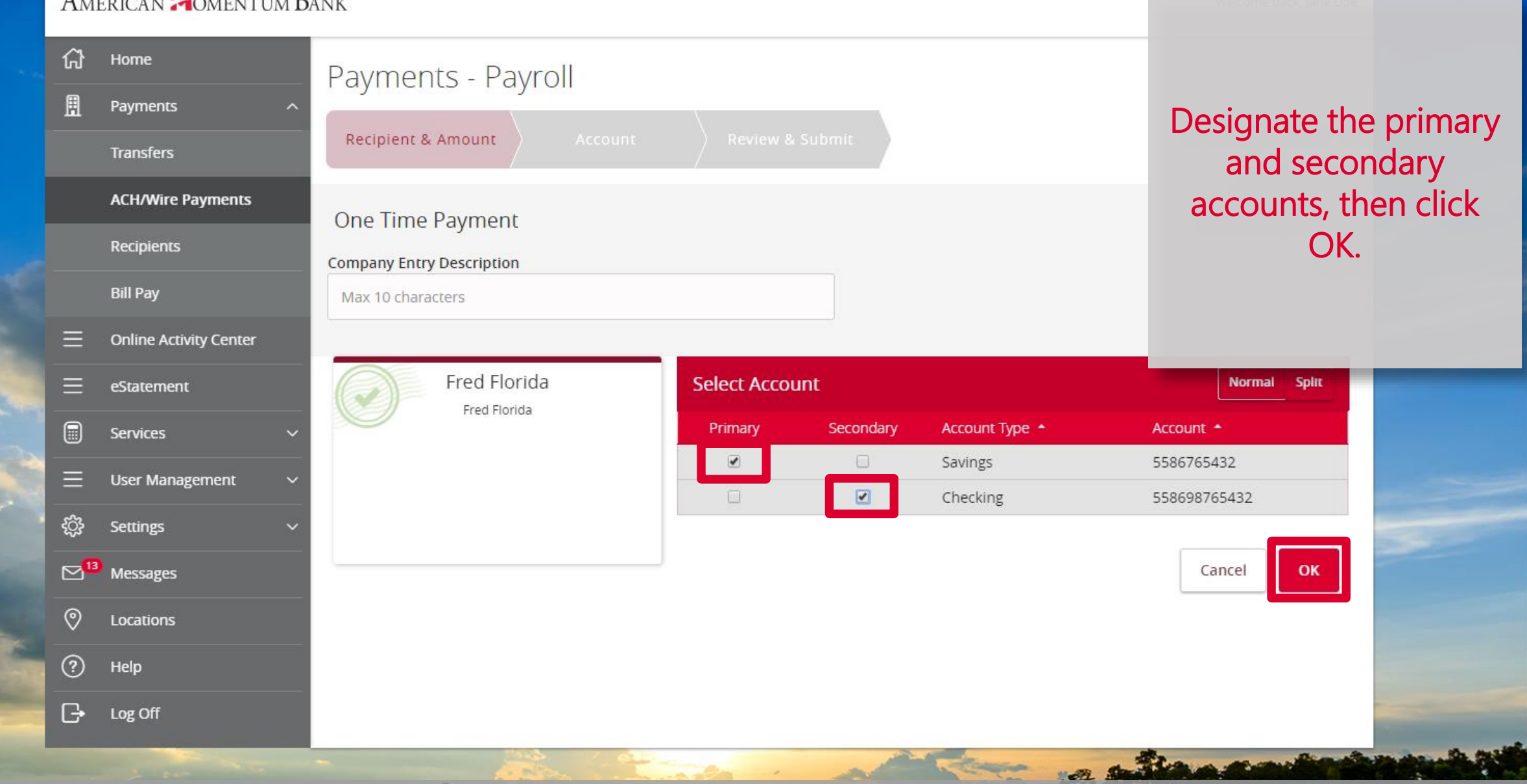

Designate the primary and secondary accounts, then click OK

|   | ជ               | Home                   | Pavments         | - Pavroll    |         |           |        |              |            |               |                |
|---|-----------------|------------------------|------------------|--------------|---------|-----------|--------|--------------|------------|---------------|----------------|
|   | ▦               | Payments ^             |                  |              |         |           |        | -            |            |               |                |
|   |                 | Transfers              | Recipient & Am   | iount        | Account | $\rangle$ |        |              |            |               |                |
|   |                 | ACH/Wire Payments      | One Time Pa      | vment        |         |           |        |              |            |               | and the second |
|   |                 | Recipients             | Company Entry De | escription   |         |           |        |              |            | 100 m         |                |
|   |                 | Bill Pay               | Max 10 character | S            |         |           |        |              |            |               |                |
|   | Ξ               | Online Activity Center |                  |              |         |           |        |              |            |               |                |
|   | Ξ               | eStatement             |                  |              |         |           |        |              | Show Split | Decelis 📰 III | etel en eurot  |
| - |                 | Services 🗸 🗸           | م Search         |              |         |           |        | Pay All Noti | fy None    | Enter the t   |                |
|   | Ξ               | User Management 🛛 🗸    | Show Payments    |              |         |           |        |              |            | for the       | payment.       |
|   | ţ               | Settings ~             | Name 🔺           | Account      | Pay     | Notify    | Amount |              | Addendum   |               |                |
| ŝ | ⊠ <sup>13</sup> | Messages               | Fred Florida     | 2 accounts   |         |           |        | \$100.00     |            |               |                |
|   | 0               | Locations              |                  |              |         |           |        |              |            |               | _              |
| - | ?               | Help                   |                  | 5586765432   |         |           |        | \$100.00     |            |               |                |
|   | G               | Log Off                |                  | 558698765432 |         |           |        | \$0.00       |            |               |                |
|   |                 |                        | Ted Texas        |              |         |           |        |              |            | Ø             |                |
|   |                 |                        |                  |              |         |           |        |              |            |               | 10 March       |
| 7 |                 |                        |                  |              |         |           |        |              |            | Cancel        | ext            |
| 1 |                 | 1                      | 1)               | 1 1/2 10     |         | 63        | A 11   | 1 1          | Y          | AL.           | a an a Bra     |

-

|     | ជ               | Home                   | Payments         | - Pavroll    |       |           |          |                       |            |            |                         |                    |
|-----|-----------------|------------------------|------------------|--------------|-------|-----------|----------|-----------------------|------------|------------|-------------------------|--------------------|
|     | ▦               | Payments ^             | ,                |              |       |           |          | _                     |            |            |                         |                    |
|     |                 | Transfers              | Recipient & Am   | iount Ac     | count | $\rangle$ |          | it                    |            |            |                         |                    |
|     |                 | ACH/Wire Payments      | One Time Pa      | yment        |       |           |          |                       |            |            |                         | in the second      |
|     |                 | Recipients             | Company Entry Do | scription    |       |           |          |                       |            |            |                         | 19 an              |
|     |                 | Bill Pay               | Max 10 character | s            |       |           |          |                       |            |            |                         |                    |
|     | Ξ               | Online Activity Center | 5                |              |       |           |          |                       |            |            |                         |                    |
|     | Ξ               | eStatement             |                  |              |       |           |          |                       |            | Show Split | Enter the               | \$ amount for      |
|     |                 | Services 🗸             | م Search         |              |       |           |          | Pay All No            | otify None |            | each s                  | econdary           |
|     | Ξ               | User Management 🛛 🗸    | Show Payments    |              |       |           |          |                       |            |            | асо                     | count.             |
| - 1 | ŝ               | Settings ~             | Name 🔶           | Account      | Pay   | Notify    | Amount   |                       | Addendum   |            |                         |                    |
|     | ⊠ <sup>13</sup> | Messages               | Fred Florida     | 2 accounts   |       |           |          | \$100.00              |            |            |                         | 1                  |
|     | 0               | Locations              |                  |              |       |           |          |                       |            |            |                         |                    |
| -   | ?               | Help                   |                  | 5586765432   |       |           |          | \$75.00               |            |            |                         |                    |
|     | G               | Log Off                |                  | 558698765432 |       |           |          | view & Submit         |            |            |                         |                    |
|     |                 |                        | Ted Texas        |              |       |           | <u>.</u> |                       |            |            | Ø                       |                    |
| 7   |                 |                        |                  |              |       |           |          |                       |            |            | Cancel                  | lext               |
| /   | -               |                        | 4                |              |       | 1         |          | Charge and the second | -1         |            | No. of Concession, Name | A. 10. A. 1. 10. 2 |

|   | ជ               | Home                   | Payments         | - Pavroll      |       |        |        |            |           |            |        |         |                                                                                                    |   |
|---|-----------------|------------------------|------------------|----------------|-------|--------|--------|------------|-----------|------------|--------|---------|----------------------------------------------------------------------------------------------------|---|
|   | ≞               | Payments ^             | 5                | ,              |       |        |        | _          |           |            |        |         |                                                                                                    |   |
|   |                 | Transfers              | Recipient & Am   | ount Ac        | count |        |        | t          |           |            |        |         |                                                                                                    |   |
|   |                 | ACH/Wire Payments      | One Time Pa      | yment          |       |        |        |            |           |            |        |         |                                                                                                    |   |
|   |                 | Recipients             | Company Entry De | ,<br>scription |       |        |        |            |           |            |        |         | 65                                                                                                    | - |
|   |                 | Bill Pay               | Max 10 character | S              |       |        |        |            |           |            |        |         |                                                                                                    |   |
|   | Ξ               | Online Activity Center |                  |                |       |        |        |            |           |            |        |         |                                                                                                    |   |
|   | Ξ               | eStatement             |                  |                |       |        |        |            |           | Show Split | The pr | imary a | account                                                                                                    |   |
|   |                 | Services 🗸             | ્ Search         |                |       |        |        | Pay All No | tify None |            | an     | nount   | Will                                                                                                    | e |
|   | Ξ               | User Management 🛛 🗸    | Show Payments    |                |       |        |        |            |           |            | automa |         | decrease                                                                                                    | 9 |
|   | ŝ               | Settings ~             | Name 🔺           | Account        | Pay   | Notify | Amount |            | Addendum  |            | ac     | cordin  | gly.                                                                                                    |   |
| 1 | ⊠ <sup>13</sup> | Messages               | 🕑 Fred Florida   | 2 accounts     |       |        |        | \$100.00   |           |            |        |         |                                                                                                    |   |
|   | 0               | Locations              |                  |                |       |        |        |            | 1         |            |        |         |                                                                                                    |   |
|   | ?               | Help                   |                  | 5586765432     |       |        |        | \$75.00    | _         |            |        |         |                                                                                                    |   |
|   | G               | Log Off                |                  | 558698765432   |       |        |        | \$25.00    |           |            |        |         |                                                                                                    |   |
| - |                 |                        | Ted Texas        |                |       |        |        |            |           |            | O      |         | a de se de se de se de se de se de se de se de se de se de se de se de se de se de se de se de se de se de se d |   |
| 7 |                 |                        |                  |                |       |        |        |            |           |            | Cancel | Next    | Church Charles                                                                                                  |   |
| / |                 |                        |                  | 1 10 F         |       |        |        |            |           |            |        |         |                                                                                                    |   |

----

|   |                | Transfers                                          | Recipient & Amount                                          | Account                    | Review & Subm      | it                                |                             |                                         |                                   |
|---|----------------|----------------------------------------------------|-------------------------------------------------------------|----------------------------|--------------------|-----------------------------------|-----------------------------|-----------------------------------------|-----------------------------------|
|   |                | ACH/Wire Payments<br>Recipients<br>Bill Pay        | One Time Payment<br>Company Entry Description<br>Payroll    |                            |                    | Send payment a<br>AMB Commercia   | <b>s</b><br>I Demonstration |                                         |                                   |
|   |                | Online Activity Center<br>eStatement<br>Services ~ | Total Amount<br>\$100.00 to 1 recipient<br>Effective Date * |                            |                    | From Account<br>Basic Business XX | XXXX0652 \$3,819.39         |                                         |                                   |
|   | ()<br>()<br>() | User Management V<br>Settings V                    | Select Date Recurrence None                                 | 31                         |                    |                                   |                             | Complet<br>remaining ste<br>template or | te the<br>eps for the<br>payment. |
|   | ©              | Locations                                          | Selected Recipients                                         |                            | Show Split Details |                                   |                             |                                         |                                   |
|   | G              | Log Off                                            | Name 🔶<br>Fred Florida                                      | Account •<br>2 accounts    | Pay<br>Yes         | Notify<br>No                      | Amount *<br>\$100.00        | Addendum                                |                                   |
|   |                |                                                    | * - Indicates required field                                | 5586765432<br>558698765432 |                    |                                   | \$75.00<br>\$25.00          | )                                       |                                   |
| 7 |                |                                                    | - Indicates required field                                  |                            |                    |                                   | Cancel                      | Draft Approve                           | A and                             |

# American Momentum Bank

For more information, please contact our Electronic Banking department at (866) 530-BANK (2265) or email us at electronicbanking@americanmomentum.bank for assistance.